## SİVAS CUMHURİYET ÜNİVERSİTESİ

## UZAKTAN EĞİTİM DERS VİDEOLARI HAKKINDA DUYURU

Bilindiği üzere; pandemi döneminde Microsoft Teams sistemi kullanılarak verilen derslerin videoları Microsoft OneDrive sistemine yüklenmekte ve OneDrive üzerinden öğrencilerin erişimine sunulmaktadır. Ancak aşırı yoğunluktan dolayı Microsoft OneDrive sisteminde videolara erişimlerde sorunlar yaşanmaktadır. Öğrencilerimizin video erişimlerinde oluşabilecek benzeri sıkıntıları en hafif şekilde atlatabilmesi ve eğitimini sorunsuz şekilde bitirebilmesi adına aşağıda önerilen maddeleri acilen uygulamaları önemlidir.

- 1. Öğrenciler, canlı dersleri izledikleri ortam olan Microsoft Teams uygulamasından (veya teams web adresinden) ders videolarını doğrudan bilgisayarlarına indirmeli ve arşivlemelidirler.
- 2. Ders videoları Microsoft Teams'de dersin yapıldığı tarihten itibaren 20 günlük süreyle saklanmaktadır ve 20 gün sonunda otomatik silinmektedir. Bu nedenle öğrenciler 20 günlük süre içerisinde videolar mutlaka indirmelidir. Ancak öğrencilerimize ders biter bitmez videoları indirmelerini tavsiye ederiz.
- 3. İndirilen videolar ile öğrencilerimiz şu faydaları da sağlayacaktır.
  - a. Video bir kere indirileceği için internet kotanızda sadece bir defaya mahsus eksilme olacaktır. Dolayısıyla **OneDrive** üzerinden her seyredilen video ayrı ayrı kotanızı tüketmeyecektir.
  - b. Kotanız düşmeyeceği için canlı derslere bağlantı hızınız da azalmayacaktır.
  - c. İndirilen videoyu internet erişiminin olmadığı durumlarda da tekrar tekrar seyredebilir, istediğiniz yerde durdurabilir ve yazılı notlara çevirebilirsiniz.
  - d. Videoyu USB flash belleklere yüklemeniz durumunda hem TV'lerde izleyebilir hem de ömür boyu kaynak olarak kullanabilirsiniz.

## VİDEOLAR NASIL İNDİRİLİR

- 1. Microsoft Teams uygulamasından (veya teams web adresinden) canlı dersi dinlediğiniz ortama girin.
- 2. Ekibinizi (dersi) seçin ve canlı dersin yapıldığı videoyu bulun ve aşağıdaki resimde (1) nolu okla gösterilen "**İNDİR**" linkine tıklayın.
- 3. Videonuzu (2) nolu okla gösterilen kısma tıklayarak veya bilgisayarınızın indirilenler klasöründe görebilirsiniz.
- 4. İndirilen video dosyasının adı video.mp4 şeklinde olacaktır. Dosya adını ders adı ve haftası şeklinde değiştirerek saklayınız. Örnek: "ADA5001 AİLE SAĞLIĞI 1 Hafta.mp4"

| 📬 Genel                  | I ((ADA 5001) AİLE SAĞLIĞIN 🗙 🕂     |                                                            | - C                                                                                     | × c |  |
|--------------------------|-------------------------------------|------------------------------------------------------------|-----------------------------------------------------------------------------------------|-----|--|
| $\leftarrow \rightarrow$ | C 🔒 teams.microsoft.com/_#/school/c | onversations/Genel?threadId=19:7aa3d0c6b1a04e6ba289c 🛧 🗨 💽 | ⊕ ≯                                                                                     | 🐏 : |  |
| :::                      | Q Ara                               |                                                            |                                                                                         |     |  |
| <b>E</b> tkinlik         | < Tüm ekipler                       | AA Genel Gönderiler 1 daha ~ +                             | ⊳(4                                                                                     | í   |  |
| Sohbet                   | AA                                  | ← Yanıtla                                                  |                                                                                         |     |  |
|                          |                                     | 5 Kasım 2020                                               |                                                                                         |     |  |
| Ekipler                  | (ADA 5001) AİLE SAĞLI ···           | G "General" kanalındaki toplantı başlatıldı                | nitla<br>5 Kasim 2020<br>eral" kanalındaki toplantı başlatıldı<br>nü daralt<br>Toplantı |     |  |
|                          | Genel                               | ✓ Tümünü daralt                                            |                                                                                         |     |  |
|                          |                                     | Toplantı<br>indir (kullanım süresi so                      |                                                                                         |     |  |
| Uygulamalar              |                                     | ିତ୍ର Toplantı sona erdi: 1 sa. 18 dk. 🔶 📧 😿 📧 🌍            | +29                                                                                     |     |  |
| ?<br>Yardım              |                                     | 50 v v v v                                                 |                                                                                         |     |  |
| L<br>⊥                   | (2)                                 | Veni goruşme                                               |                                                                                         |     |  |
| 🖬 video (1).mp4 h        |                                     |                                                            |                                                                                         |     |  |